# 「セットアップメニュー」画面にログインする

モデムに無線LANカードを取り付けたら、モデムのセキュリティ設定を行い ます。無線LANのセキュリティ設定は、モデムにLANケーブルで接続したパ ソコン(有線LANの環境)で行います。無線LAN環境では設定できません ので、ご注意ください。

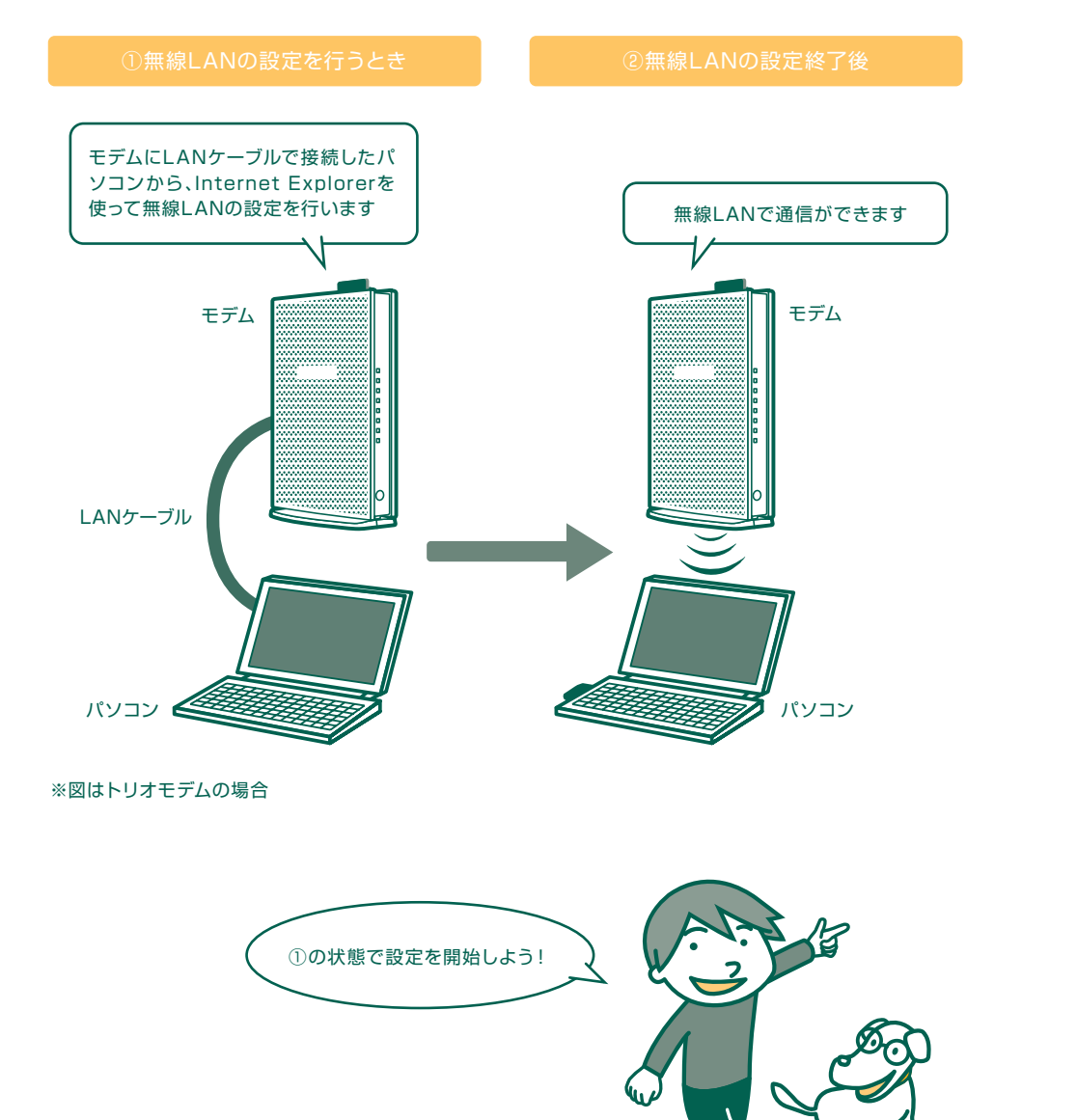

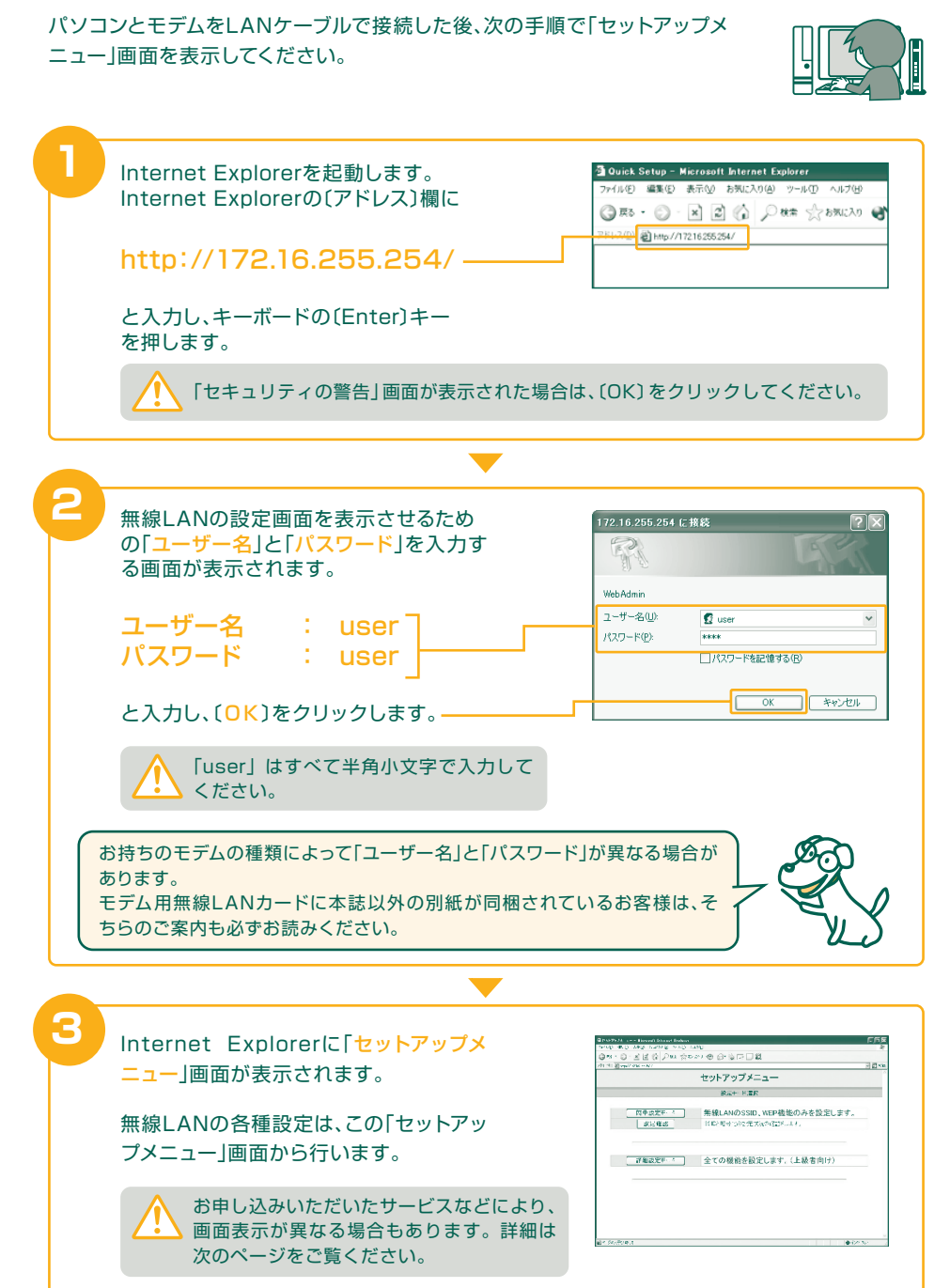

ω

「セットアップメニュー」画面にログインする

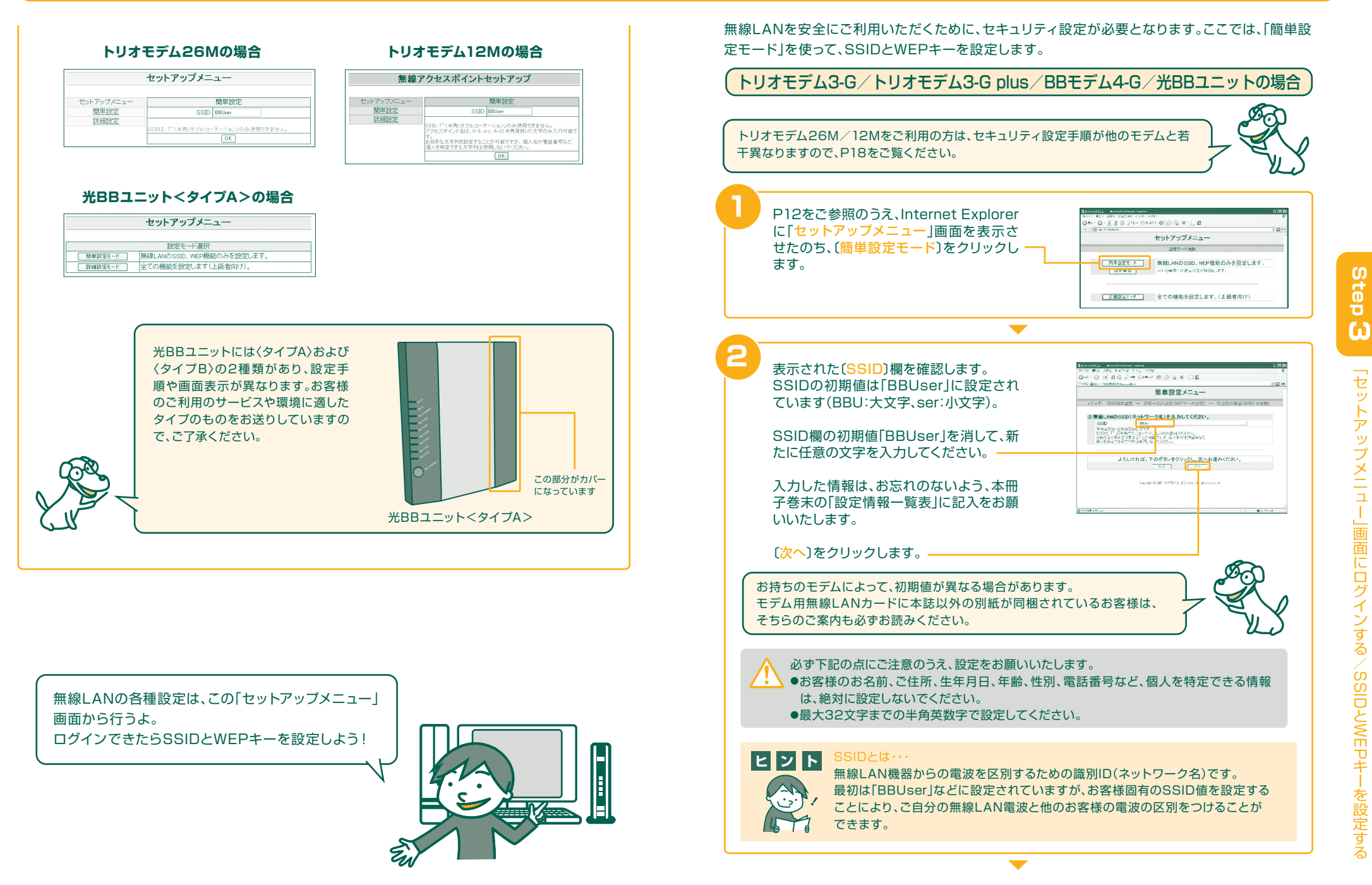

SSIDとWEPキーを設定する

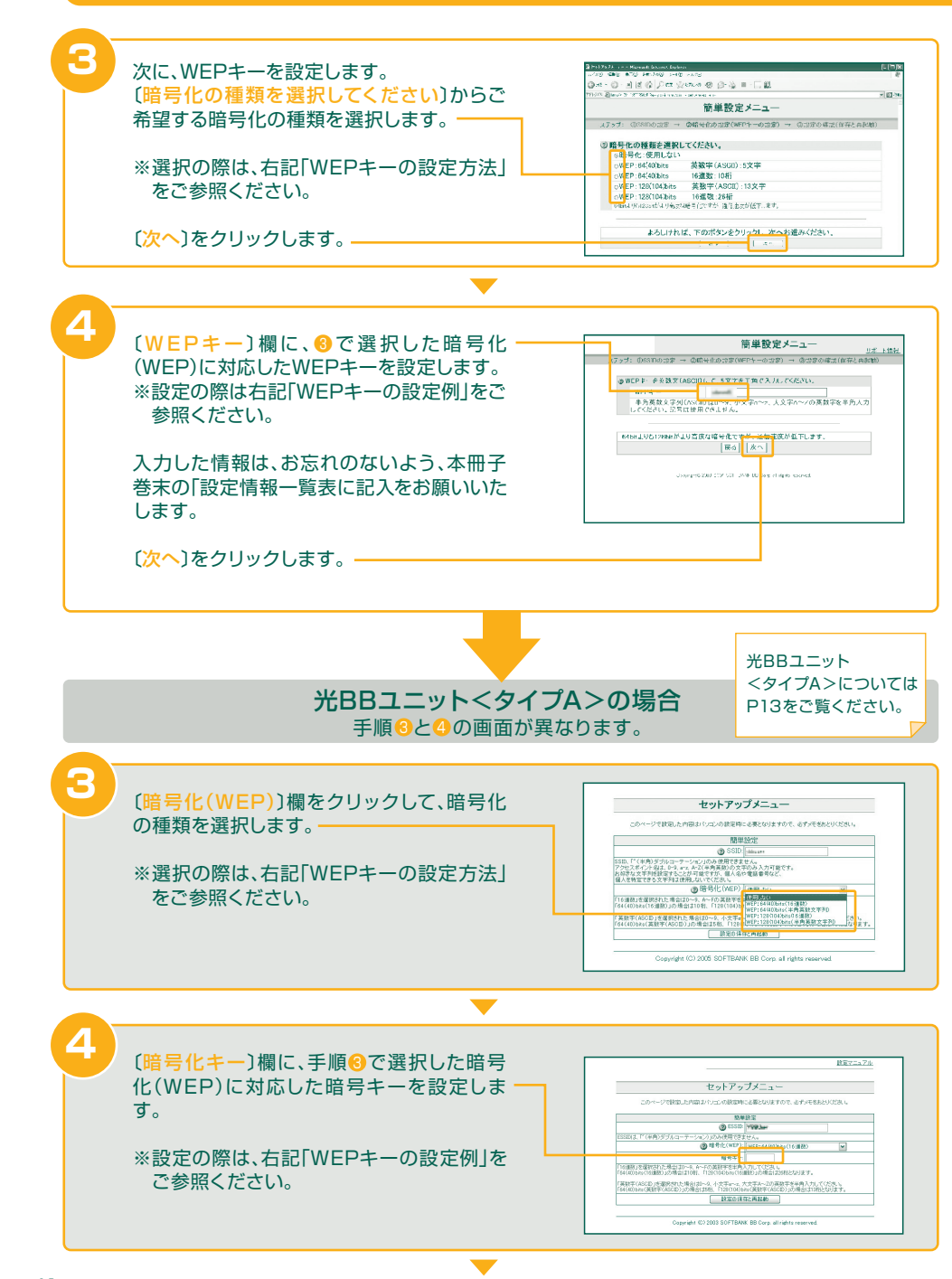

#### ヒント WEPキーとは・・・・ 毎年は ANT 不通信す

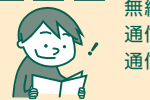

無線LANで通信する内容は、電波の性質上、電波を受信できる場所に第三者から 通信内容を盗み見られてしまう可能性があります。WEPキーを設定することで 通信内容が暗号化され、盗み見される可能性を低くすることができます。

「英数字」と「16進数」からご選択いただけます。機能的な違いはありませんので、お好みによりご選択ください。26桁か13桁(128bits)の暗号キーの場合、よりセキュリティ性が高くなりますが、通信速度が低下します。

※全て半角で設定をお願いいたします。

## 

### ■「WEP:64(40)bits(16進数)」を選択された場合

「0」~「9」までの数字と、「A」~「F」までの半角大文字を組み合わせて10桁の英数字を設定してください。

例) 0123ABCDEF, 0123456789, ABCDEF0123 など

#### ■「WEP:64(40)bits(半角英数文字列)」を選択された場合

「0」~「9」までの数字と、「a」~「z」、「A」~「Z」の半角大小文字を組み合わせて5桁の英数字を設定してください。
 例) 01abA, 12345, abcde, ABCDE など

## ■「WEP:128(104)bits(16進数)」を選択された場合

「0」~「9」までの数字と、「A」~「F」までの半角大文字を組み合わせて26桁の英数字を設定してください。

例) 0123456789ABCDEF0123456789 など

#### ■「WEP:128(104)bits(半角英数文字列)」を選択された場合

「0」~「9」までの数字と、「a」~「z」、「A」~「Z」の半角大小文字を組み合わせて13桁の英数字を設定してください。

例) 01234abcdABCD, 0123456789012, abcdefghijklm など

#### 必ず下記の点にご注意のうえ、設定をお願いいたします。

- ●お客様のお名前、ご住所、生年月日、年齢、性別、電話番号など、個人を特定できる情報は、絶対に設定しないでください。
  - ●「パソコン用無線LANアダプタ」(P6参照)をご利用の際は、パソコン側でも(無線LANアダ プタのユーティリティに対して)同じWEPキーの設定が必要です。設定方法の詳細について は、お使いの無線LANアダプタ付属の取扱説明書などをご覧いただくか、各メーカーへお 問い合わせください。

# Step 3

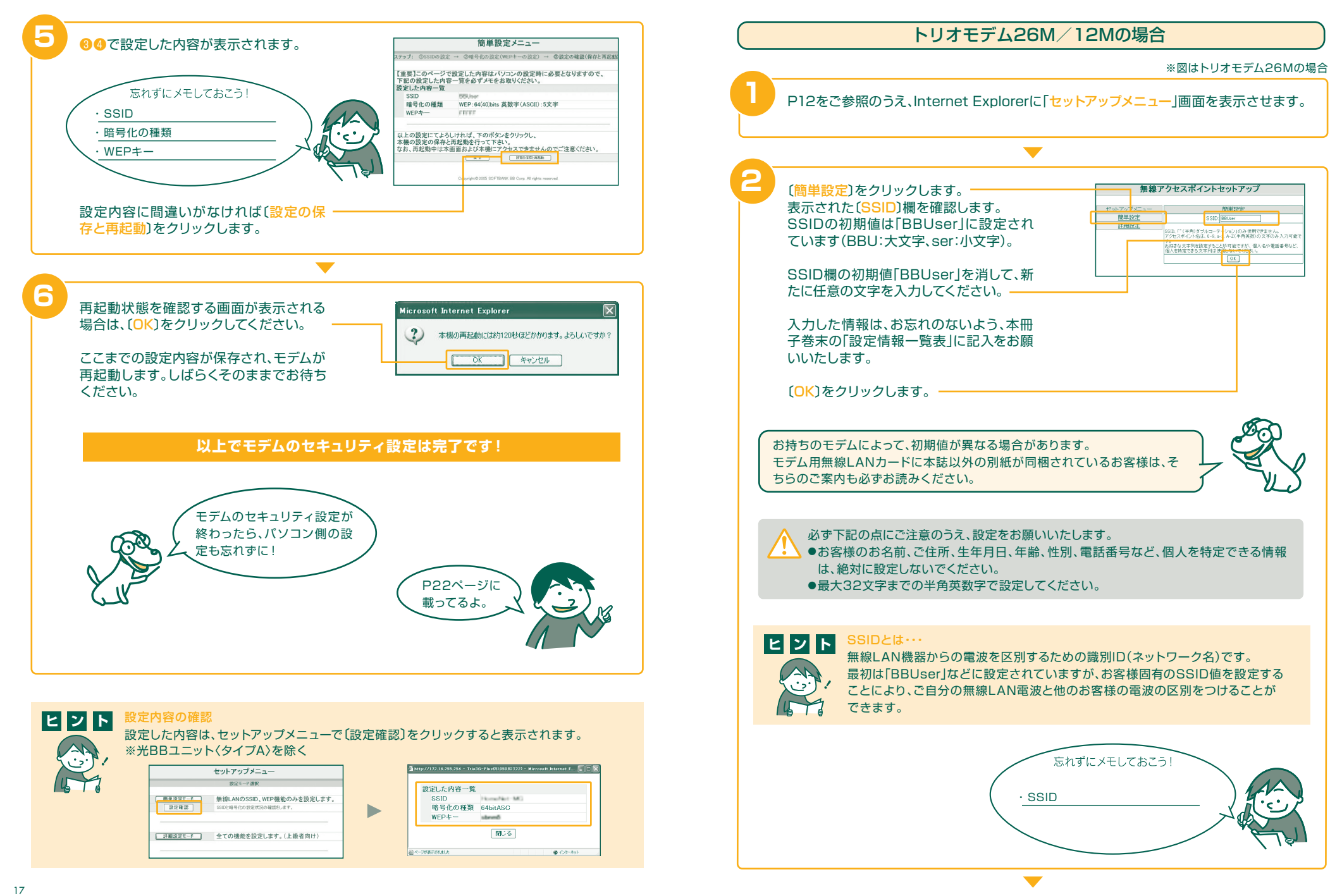

ω

S IDとWEPキ を設定す

Ś

| ビント     無線LANで通信する内容は、電波の性質上、電波を受信できる場所に第三者から通     信内容を盗み見られてしまう可能性があります。WEPキーを設定することで通信内     容が暗号化され、盗み見される可能性を低くすることができます。       WEPキーの設定方法     いくつかの設定方法がありますが機能的な違いはありませんので、お好みによりご選択く     ださい。WEPキーの長さが64bitsよりも128bitsのほうがセキュリティ性が高くなりま     すが、通信速度が低下します。     ※全て半角で設定をお願いいたします。                                                                                                    | <ul> <li>WEPキーの設定方法</li> <li>⑦の(キーの形式)で「英数字(ASCII)を使用」を選択された場合 [0]~[9]までの数字と、「a」~[Z」、「A」~[Z」の半角大小文字の組み合わせが可能です。</li> <li>③の(WEPキーの長さ)で「40bits/64bits」を選択 : 5桁</li> <li>④の(WEPキーの長さ)で「128bits」を選択 : 13桁</li> <li>⑦の(キーの形式)で「16進数を使用」を選択された場合 [0]~[9]までの数字と、「A」~[F」までの半角大文字の組み合わせが可能です。</li> <li>④の(WEPキーの長さ)で「40bits/64bits」を選択 : 10桁</li> <li>④の(WEPキーの長さ)で「128bits」を選択 : 26桁</li> </ul> |
|----------------------------------------------------------------------------------------------------|----------------------------------------------------------------------------------------------------|
| <ul> <li>3 設定内容を保存するための確認画面が表示されますので、〔OK〕をクリックします。</li> <li>2 次に、(詳細設定)をクリックします。</li> <li>第次に、(詳細設定)をクリックします。</li> </ul>                                                                                                    | 7<br>「キーの形式〕欄をクリックして、「英数字<br>(ASCII)を使用」または「16進数を使用」<br>を選択します。<br>次に、〔使用する暗号キー〕欄からキーを選<br>択します。<br>通常は〔キー1〕を選択してください。                                                                                                    |
| 5<br>「詳細設定」メニューが表示されます。<br>(暗号化の設定(WEP))をクリック<br>します。                                                                                                    | <ul> <li>              ので選択したキーの番号に対応する入力             欄に、WEPキーを設定します。              </li> <li></li></ul>                                                                                                    |
| 6<br>「暗号化の設定(WEP)」画面が表示され<br>ます。<br>(WEPキーの長さ)欄から「40bits/64<br>bits]または「128bits」を選択します。<br><sup>(Wep+ー</sup> の長さ)欄から「40bits/64<br><sup>(Wep+-</sup> の長さ)欄から」<br><sup>(Wep+-</sup> の長さ)欄から」<br><sup>(Wep+-</sup> の長さ)<br><sup>(Wep+-</sup> の長さ) | 忘れずにメモしておこう!<br>・ WEPキーの長さ<br>・ キーの形式<br>・ 使用する暗号キー                                                                                                    |
|                                                                                                    | ▼                                                                                                    |

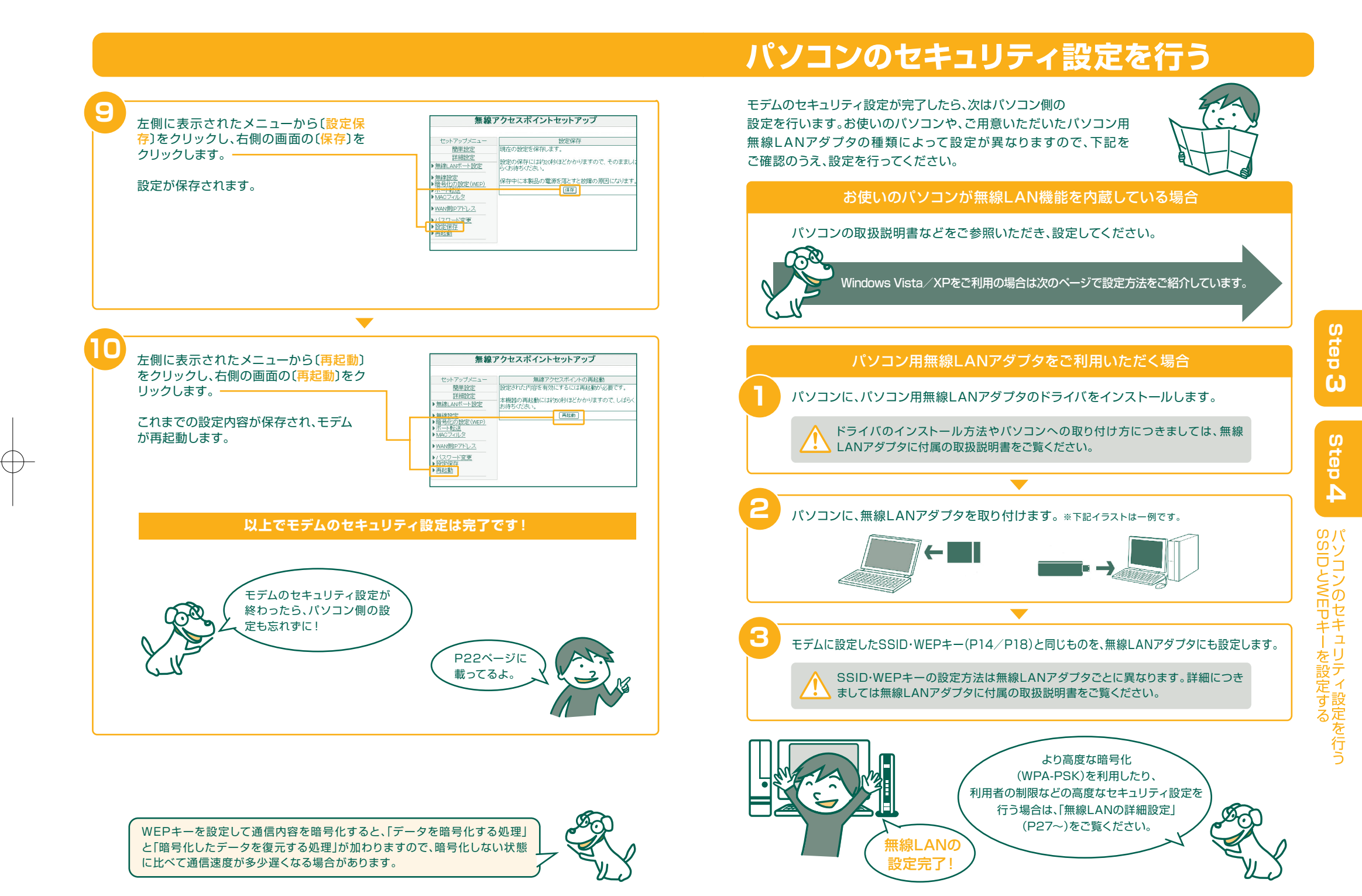

# 無線LAN機能を内蔵したWindows Vistaの場合

ここでは、無線LAN機能を内蔵したWindows Vistaでのセキュリティ設定 手順をご説明します。設定がうまくいかない場合は、お使いのパソコンの 取扱説明書や、メーカーのサポートページなどをご参照ください。

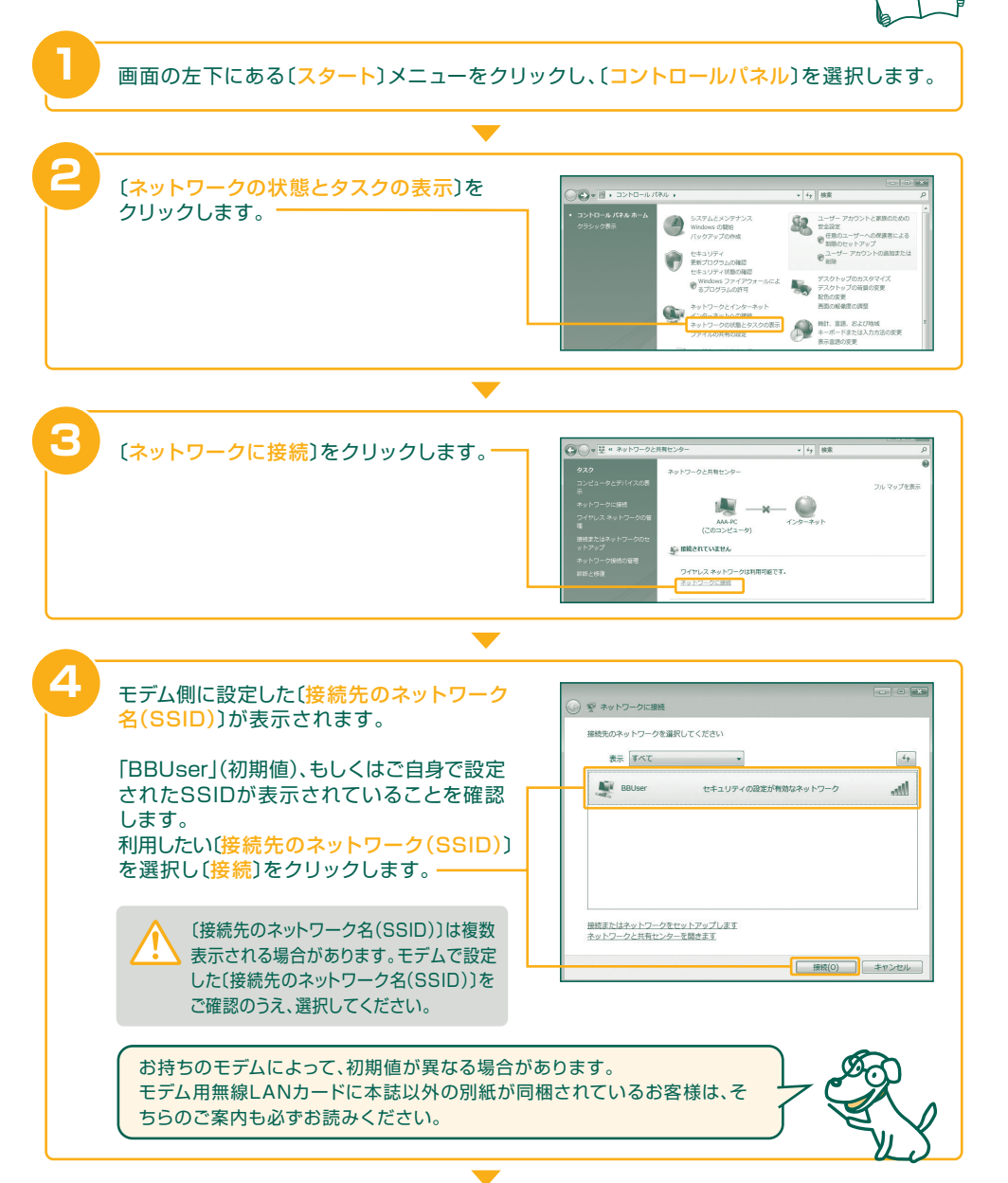

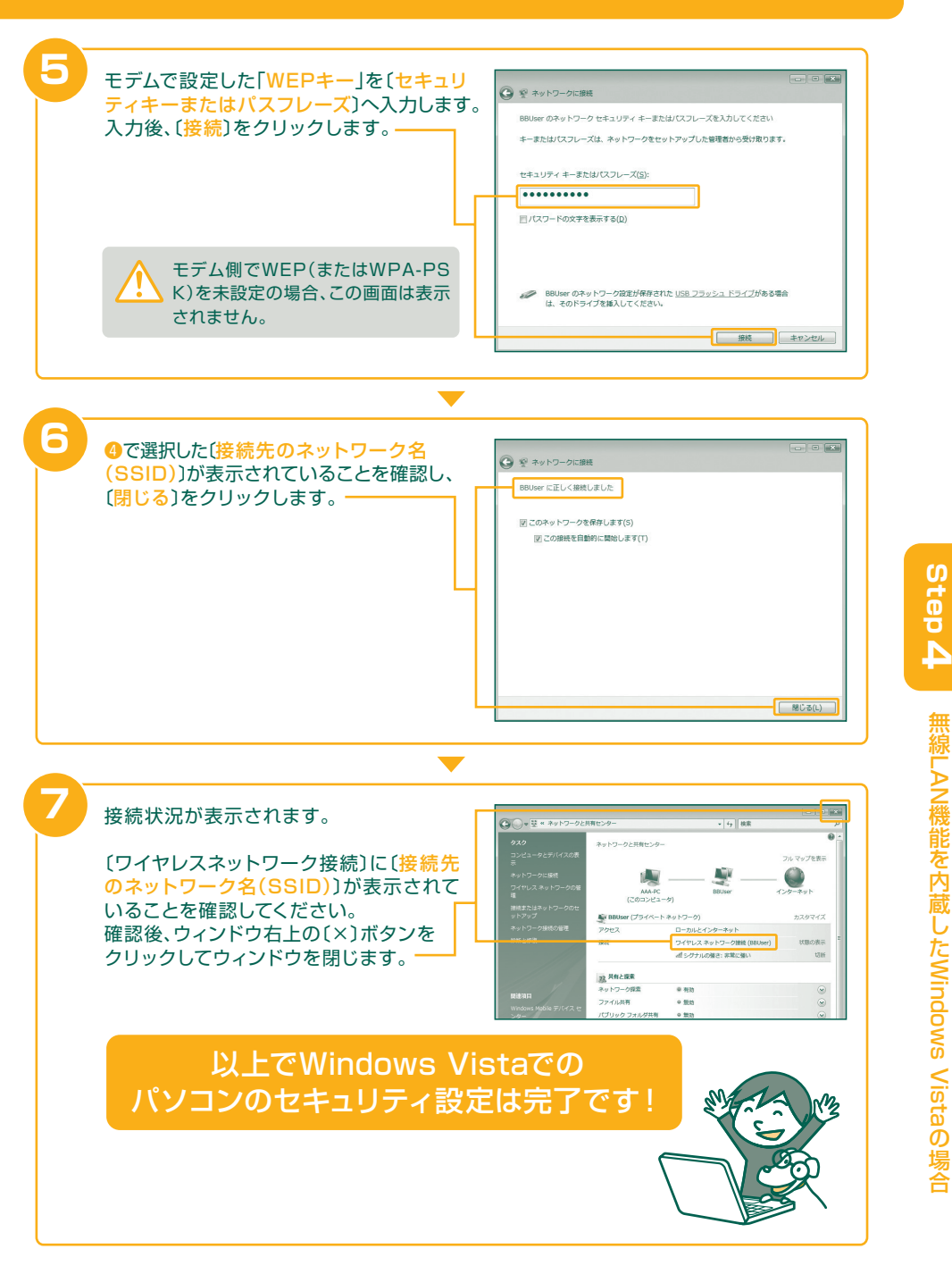

# 無線LAN機能を内蔵したWindows XP(SP2)の場合

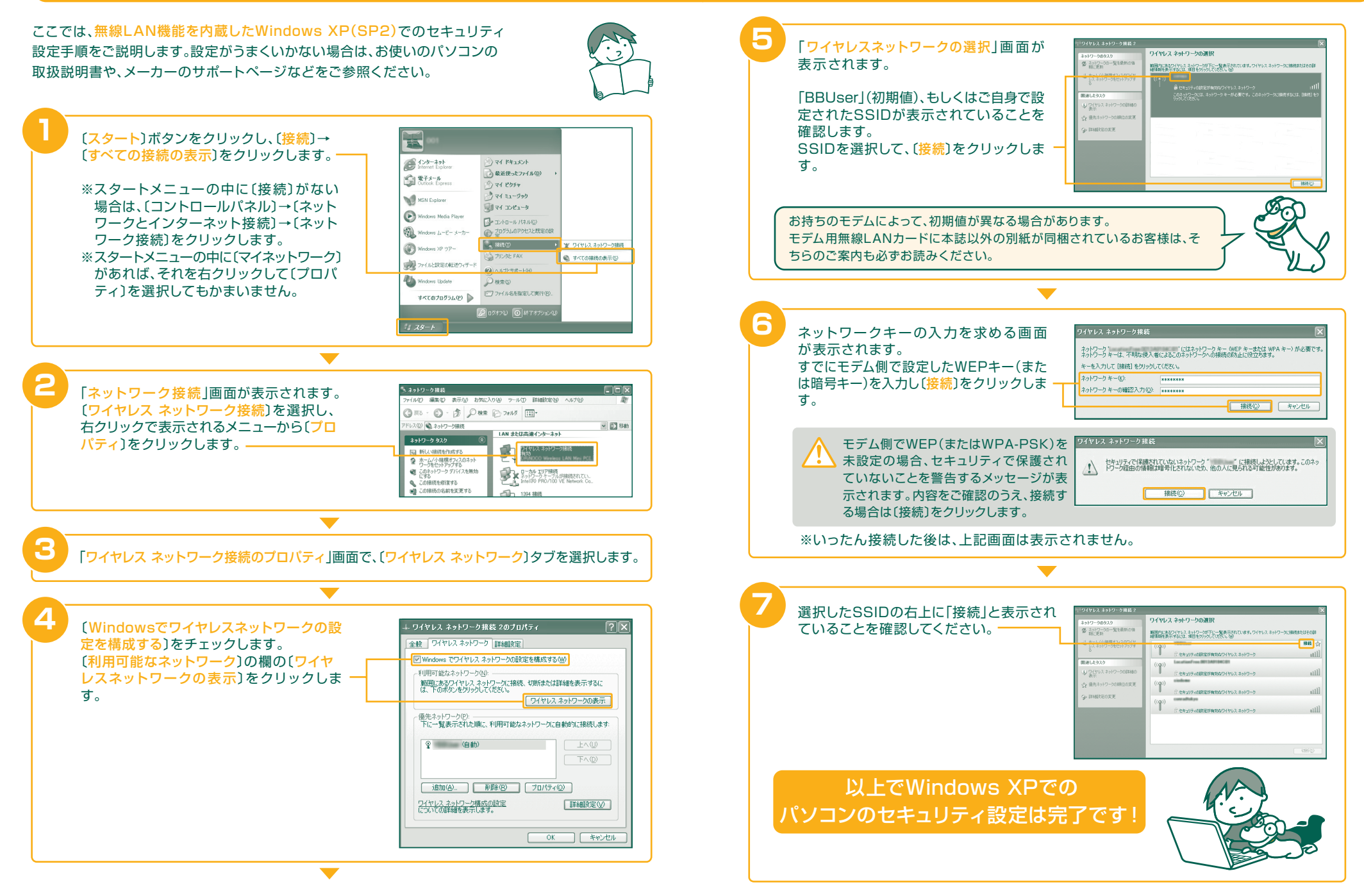

26

4

無線「

.AN機能を内蔵したWindows XP(SP2)の場合